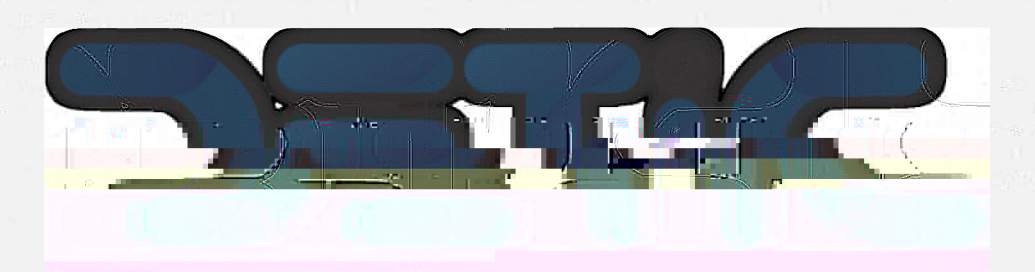

## 

AND REPORT OF A

전에 UNI 도착 UNI Source EST

ning Usawanaaaaaa -

Universidade Estadual do Geará

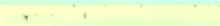

a a second control of the second second second second second second second second second second second second s

ALC: NOT THE OWNER.

## Bernwindo a o WebMuil-MaxUECE

HEIMANO Webmail da UECE NÃO envia mensagens com solicitação de alteração de informações pessoais, validação de pallo u. veimosição de virus.

informe seu e-mail e sua sentra para entrar e acessar sua caixa de mensagena.

Email:

## Senha:

## ENTRAR

ā

(KY = 2)

LO THO OTHE

71

CHURCH I

Conversions

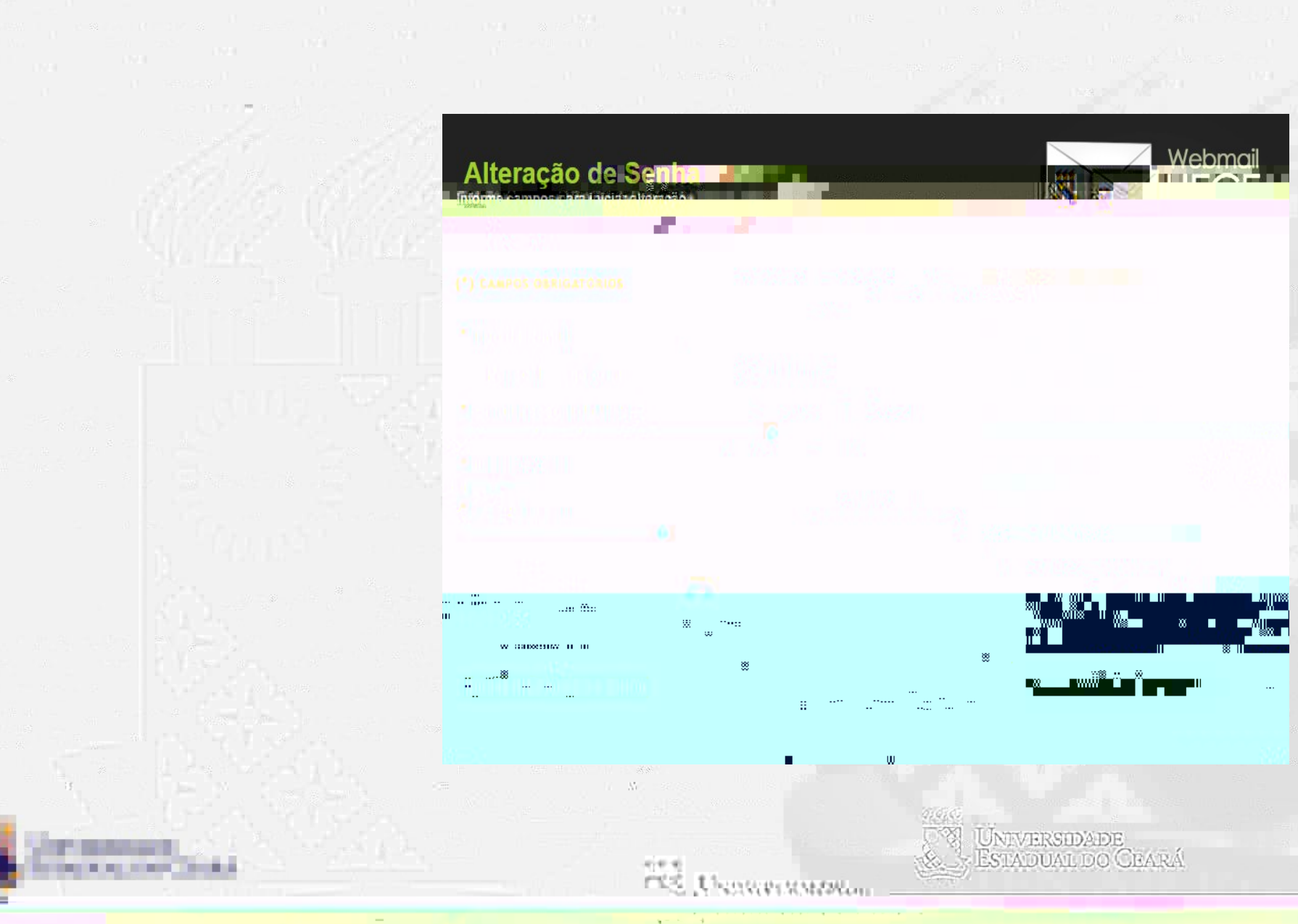

 $q = \gamma - q$ 

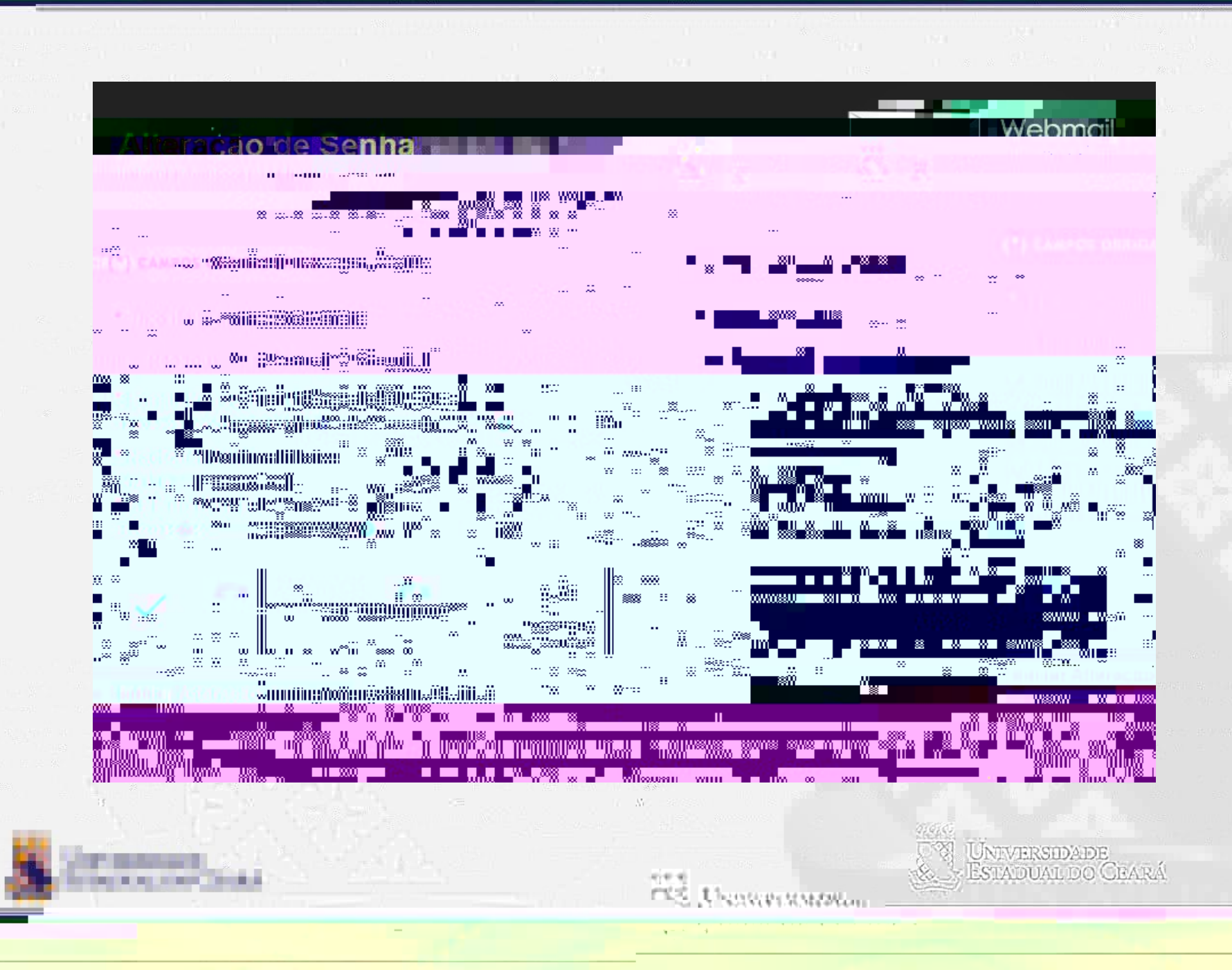

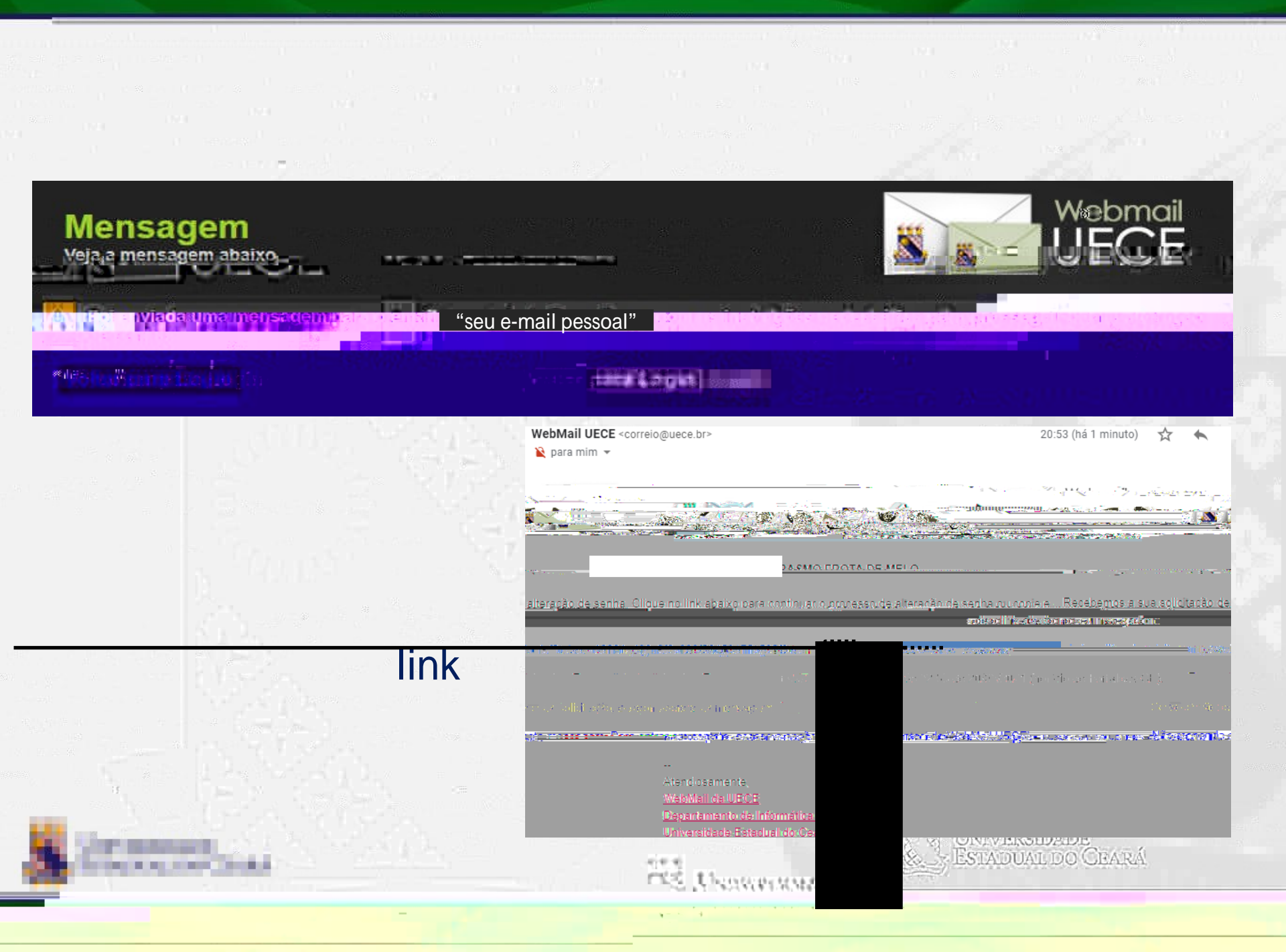

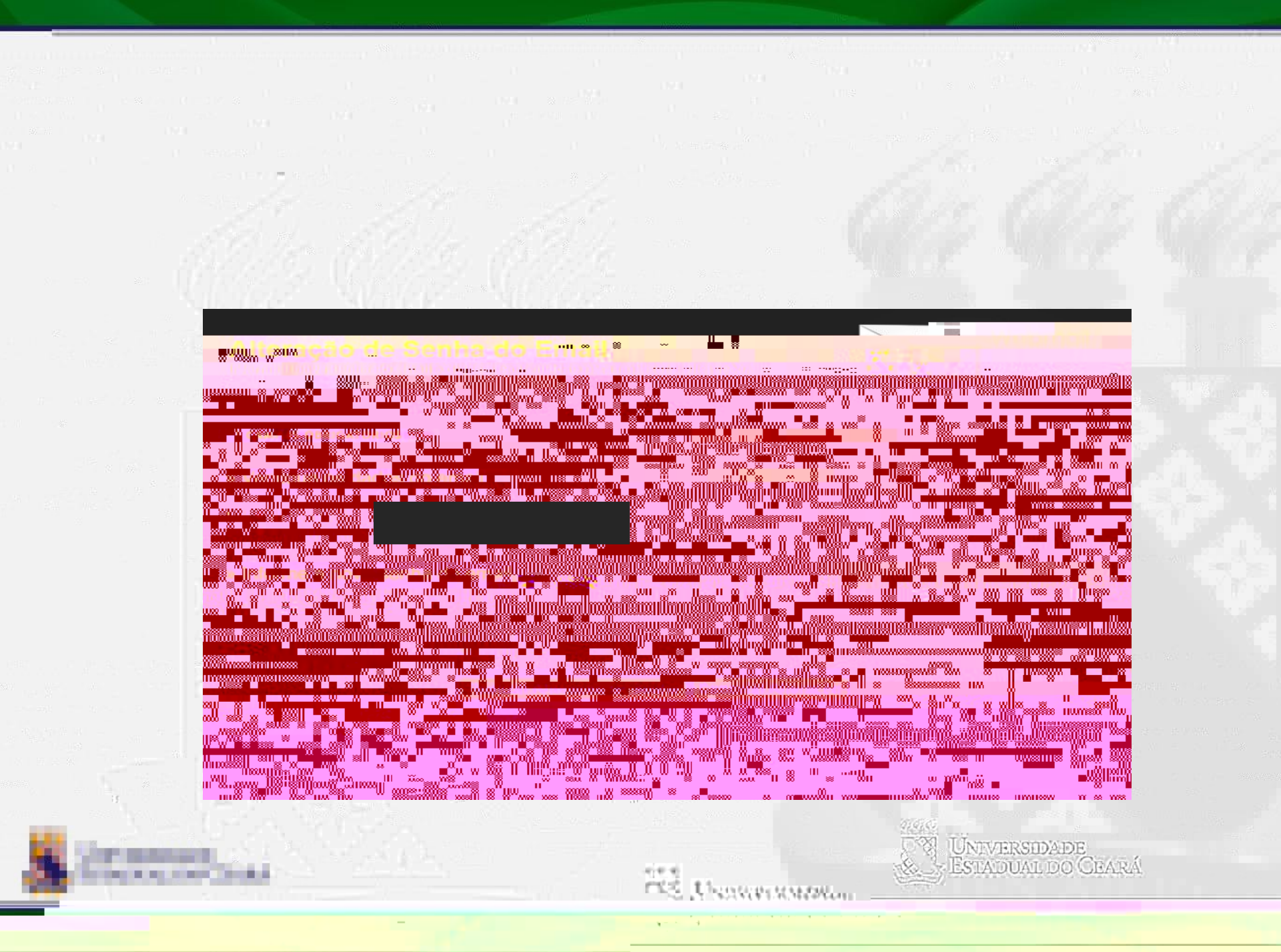

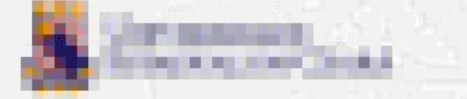

nee mil Usavaraanaa

Universidade Estadual do Ceará

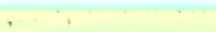

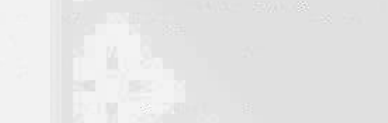